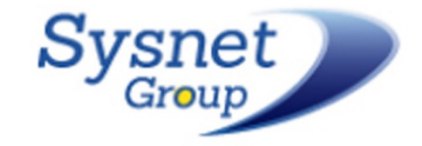

 $\equiv$ 

 $\equiv$ 

 $\equiv$ 

 $\equiv$ 

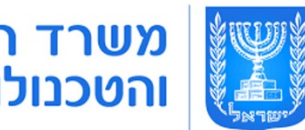

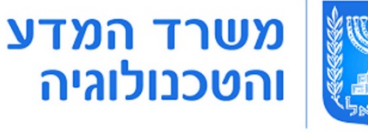

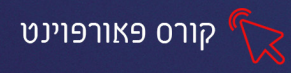

### פרק 1 - הכרות עם התוכנה וסביבת העבודה

#### כניסה ראשונית לתוכנה

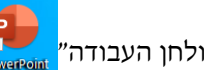

, כדי להיכנס לתוכנה, נלחץ על אייקון התוכנה ב״שולחן העבודה

אם האייקון לא מופיע ב״שולחן העבודה״ נכתוב בשורת החיפוש 🔎 PowerPoint ונלחץ לפתיחת

#### התוכנה.

#### בלחיצה על התוכנה יפתח המסך הבא:

| × | ٥   | -      | ?                               |          | 8 | ٢ | Inbal Hen |      | PowerPoint |                         |           |                                 |                             |
|---|-----|--------|---------------------------------|----------|---|---|-----------|------|------------|-------------------------|-----------|---------------------------------|-----------------------------|
|   |     |        |                                 |          |   |   |           |      |            |                         | בוקר טוב  | PowerPoint                      |                             |
|   | ← 1 | נוספוו | <sup>כילה</sup><br>יילה<br>נושא | חב<br>חב | ž |   | גלריה     | אטלס | מדיסון     | ארוך הבא לי ארוך הבא לי | פצנת ריקה | נחר<br>זרות זו<br>לפתוח<br>חדשה | נו<br>באפש<br>כדי י<br>מצגת |

### מבנה התוכנה

עם פתיחת התוכנה יפתח חלון התוכנה המציג באופן אוטומטי שקופית חדשה (ריקה) ומוכנה לע<u>בודה:</u>

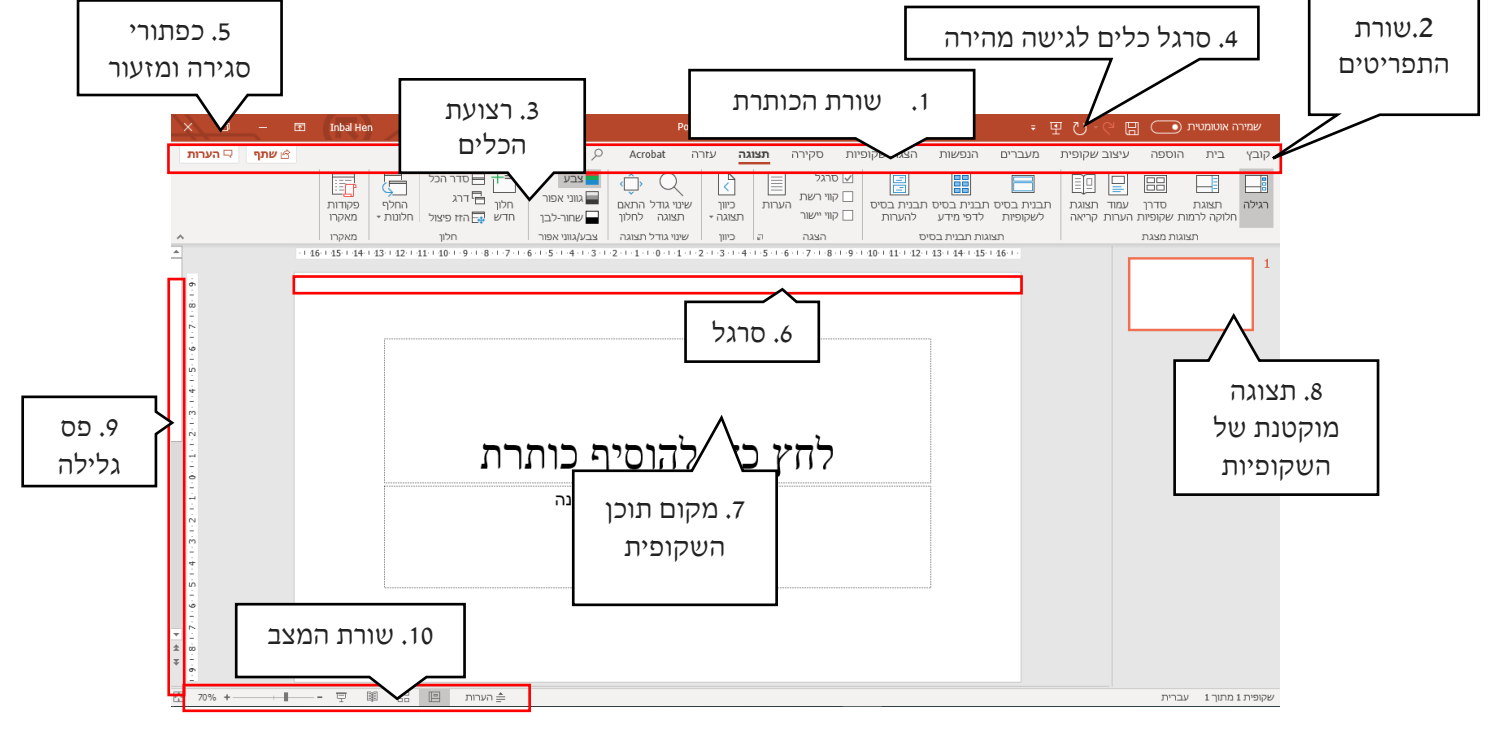

#### פריסת שקופית

כאשר נפתח את תוכנת פאורפוינט, נקבל את השקופית הראשונה בפריסה הזו:

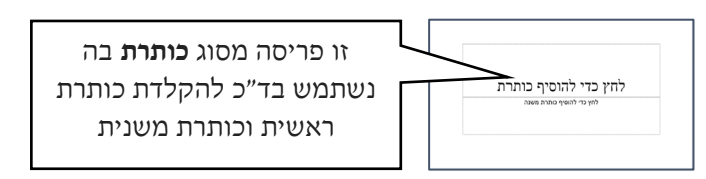

בשונה ממסמך וורד בו ניתן להקליד בכל מקום בדף- הקלדה בתוך שקופית תתאפשר רק בתוך תיבת

טקסט (מסגרת מקווקות)

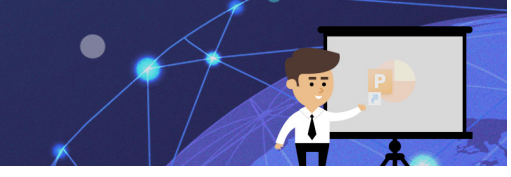

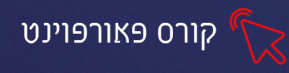

# תרגיל 1

- PowerPoint .. פתחו את תוכנת ה
- הקלידו בכותרת הראשית של השקופית: לילה של כוכבים
   הקלידו בכותרת המשנה: את שמכם הפרטי

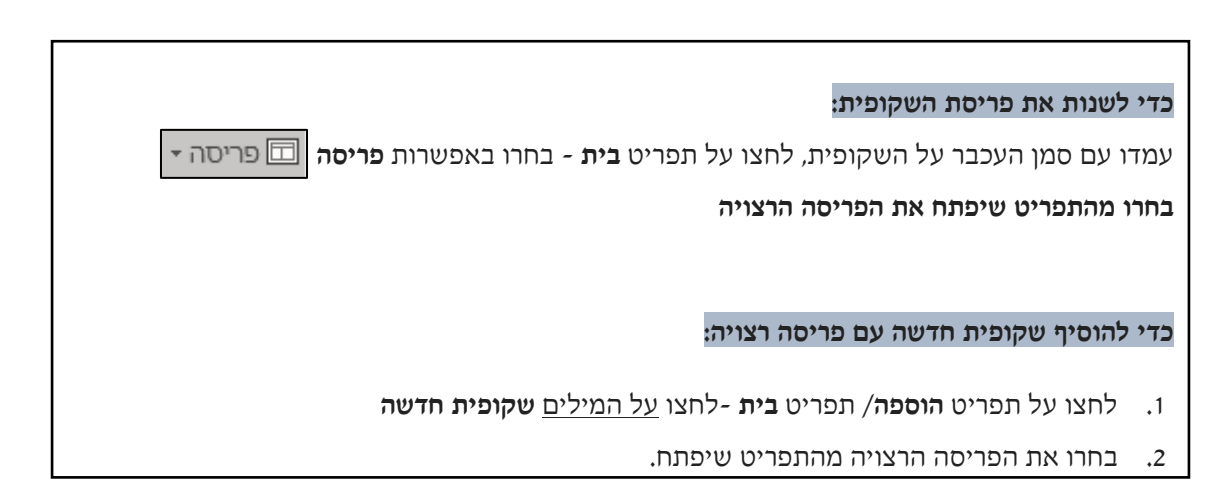

#### תרגיל 2 כהמשך לתרגיל ו

- 1. הוסיפו שקופית חדשה
- 2. שנו את הפריסה לכותרת בלבד (לחצו על כרטיסיית בית- לחצו על 回 ובחרו כותרת בלבד)
  - **5.** הקלידו בשקופית שהוספתם: כשהלילה יורד
  - 4. הוסיפו עוד 4 שקופיות בפריסת : כותרת בלבד
    - 5. הקלידו בהם:
    - שקופית 3: אינני מפחד
  - שקופית 4: **אני מביט אל השמים השחורים**
  - שקופית 5: **ורואה אותם מנצנצים, מבצבצים** 
    - שקופית 6: **חברי הכוכבים** -
    - **עצבו את הטקסט** בשקופיות כרצונכם
      - שכפלו את שקופית מס' 6.
      - 7. מחקו את השקופית ששכפלתם
  - 8. שמרו את הקובץ בתיקייה בשם "לילה של כוכבים".
    - 9. סגרו את התוכנה

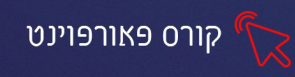

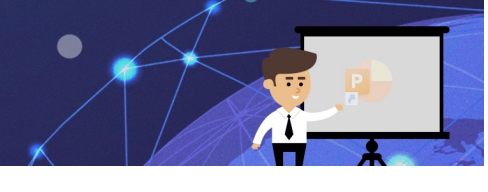

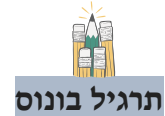

- 1. **פתחו** את תוכנת פאורפוינט
- 2. **הקלידו** בשקופית הראשונה: התחביבים שלי
  - 3. הוסיפו 5 שקופיות
- 4. הקלידו בכל שקופית, תחביב האהוב עליכם
  - 5. בחרו לכל שקופית סוג גופן וצבע שונה
- 6. שמרו את הקובץ בשם: התחביבים של+ שמכם הפרטי

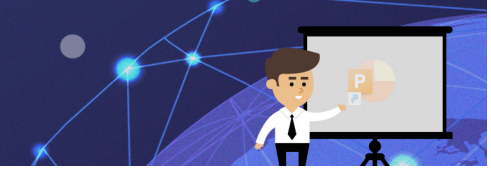

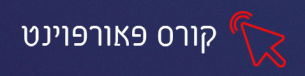

# פרק 2 - עיצוב רקע שקופית

כדי לעצב רקע לשקופית נבחר בכרטיסיית: עיצוב שקופית ונבחר מהסגנונות המוכנים

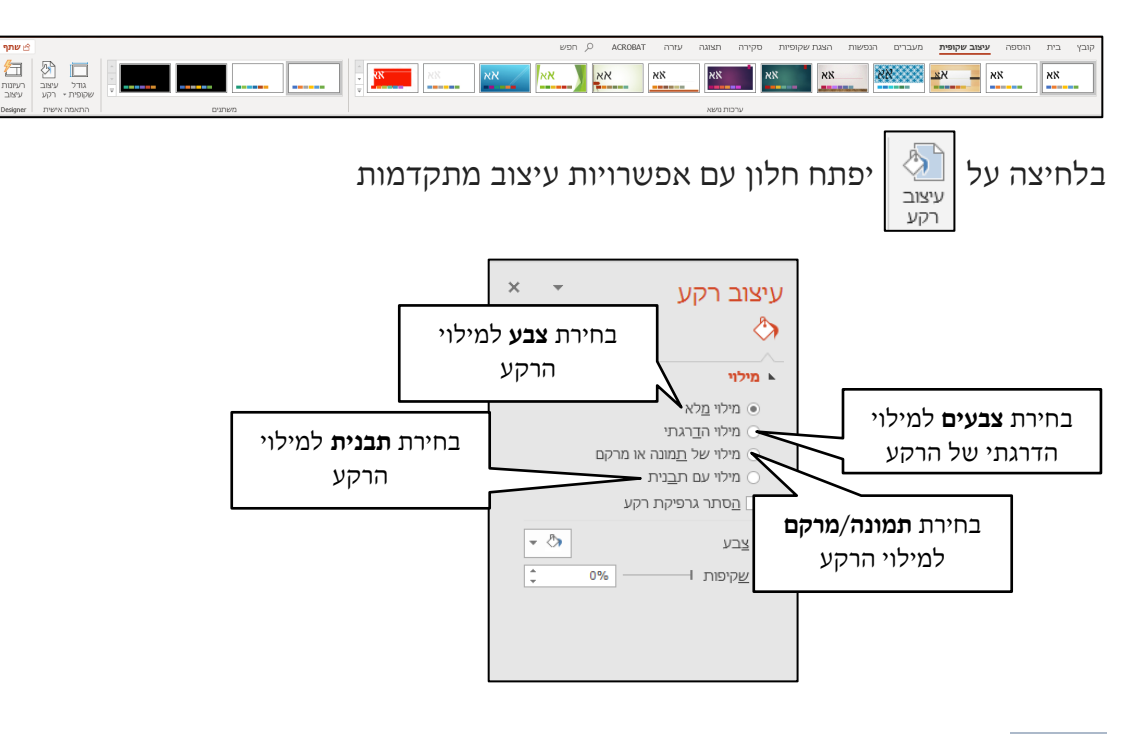

# תרגיל 1

- 1. פתחו את הקובץ "לילה של כוכבים" שהכנתם בשיעור הקודם
  - :2. עצבו את רקע השקופיות באופן הבא
  - 3. שקופית 1: מילוי מלא בגוון שחור, גוון טקסט: לבן או צהוב
    - 4. שקופית 2: מילוי הדרגתי
    - 5. שקופית 3**: מילוי של מרקם**
    - 6. שקופית 4: מילוי של תמונה
    - 7. שקופית 5: מילוי של תבנית
  - 8. שקופית 6: מילוי מלא בגוון שחור, גוון טקסט: לבן או צהוב
    - 9. שמרו את השינויים בקובץ 🖽

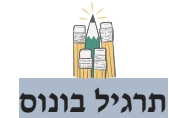

- .1. פתחו את הקובץ **״כל צבע מביע״**
- 2. כתבו בשקופית הראשונה את שמכם (לצד המילה עיצוב)
- 3. צבעו כל שקופית במילוי הדרגתי המתאים לתוכן השקופית

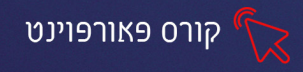

# פרק 3 הוספת ועריכת צורות

- **ו.** כדי להוסיף צורות נלחץ על כרטיסיית הוספה .1
  - 2. נלחץ על החץ בלחצן 🔂 צורות 🔹
  - 3. נבחר את הצורה הרצויה מהתפריט שיפתח

# עיצוב צורה

בלחיצה על הצורה תפתח כרטיסיית עיצוב צורה המכילה את כל אפשרויות עיצוב הצורה

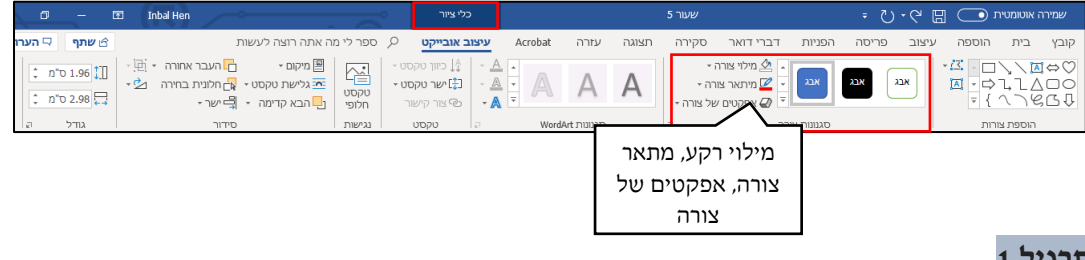

#### תרגיל 1

- 1. פתחו את הקובץ "לילה של כוכבים" שיצרתם בשיעורים הקודמים
  - 2. הוסיפו לשקופית הראשונה צורת כוכב
  - 3. מלאו את הכוכב במילוי צבע, הוסיפו לו אפקט זוהר
  - 4. שכפלו את הכוכב 15 פעמים בלחיצה על Ctrl+D
- 5. שנו את גודל ומיקום הכוכבים, כך שרקע השקופית יהיה זרוע כוכבים

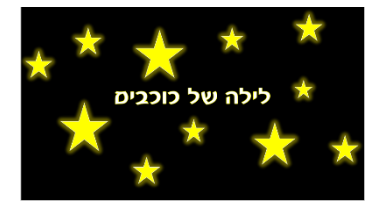

6. שמרו את הקובץ

#### תרגיל 2

- 1. פתחו את הקובץ **טנגרם**
- 2. צרו את הצורות המופיעות בשקופיות
  - 3. בונוס: הוסיפו אפקטים לצורות
- 4. הוסיפו לכל שקופית כותרת מתאימה
- 5. עצבו לכל השקופיות רקע אחיד (החל על הכל)

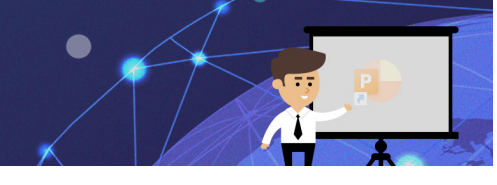

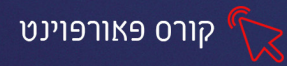

# פרק 4 אפשרויות עריכה מתקדמות לצורות, יצירת דמויות אנימציה

לאחר שיצרנו את הצורות, נוכל לערוך אותם ולבצע בהם פעולות מתקדמות

## כדי לסמן מספר צורות יחד נבצע את השלבים הבאים:

- נלחץ על הצורה הראשונה **עם העכבר** -
- כדי לבחור גם את הצורה השנייה: נלחץ על shift במקלדת ובו זמנית נלחץ
   עם העכבר על הצורה השנייה
- shift אם נרצה לסמן צורות נוספות, נלחץ עליהם עם העכבר **תוך כדי** לחיצה על
  - לאחר שסיימנו לבחור את כל הצורות **נשחרר את הלחיצה**.

#### עריכה מתקדמת

נסמן את הצורות, נלחץ על כרטיסיית עיצוב צורה, נלחץ על מזג צורות ונבחר באפשרות

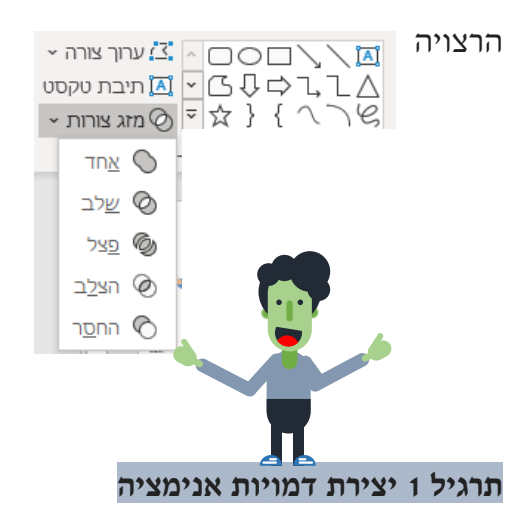

- 1. צרו דמות אנימציה, יחד עם המדריך שלב אחרי שלב
- 2. סמנו את כל חלקי הדמות בלחיצה על (shift) וקבצו אותם 🗗 קבץ
  - 3. הוסיפו כותרת מתאימה ורקע של נוף
  - 4. שמרו את הקובץ בתיקייה שלכם בשם דמות אנימציה

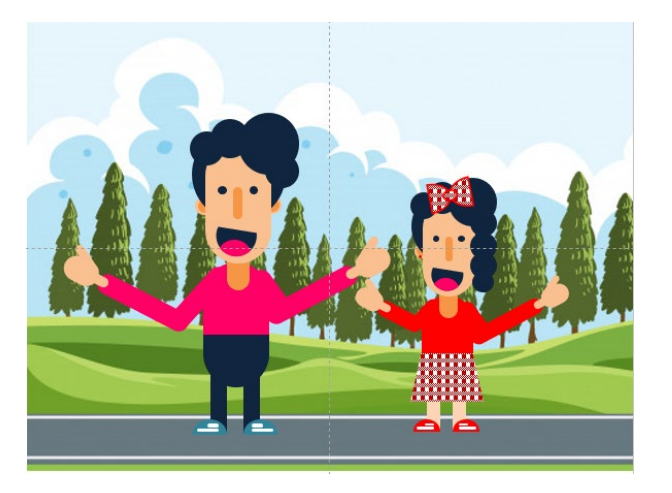

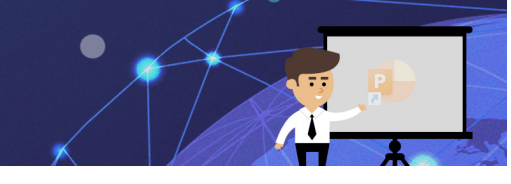

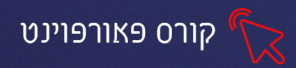

#### פרק 5 הוספת תמונה

כדי להוסיף תמונה נלחץ על כרטיסיית הוספה ונבחר באפשרות תמונות- כדי להוסיף תמונות

השמורות במחשב או באפשרות **תמונות מקוונות** כדי להוסיף תמונות מהאינטרנט

| גיצוב שקופית מעברים ו                                 | ספה ע     | בית <b>הו</b> י        | קובץ             |
|-------------------------------------------------------|-----------|------------------------|------------------|
| ויקן 🚰 תמונות מקוונות                                 |           | Q                      |                  |
| תמונות ∔® <sup>ציק</sup> ום מסן ∽<br>נשאלבום תמונות ∽ | טבלה<br>~ | שימוש חוזר<br>בשקופיות | שקופית<br>∽ חדשה |
| תמונות                                                | טבלאות    | קופיות                 | שו               |

# לאחר שהוספנו תמונה וסימנו אותה תפתח כרטיסיית **תבנית תמונה** שתאפשר לנו לערוך

ולעצב את התמונה

| שתף 🖓 הער 🗠                                                                                                    | חפש                 | 2                     | Acrobat תבנית תמונה                                                                                            | עזרה | תצוגה        | סקירה | דברי דואר | הפניות | פריסה               | עיצוב            | הוספה                                                                                 | בית            | קובץ       |
|----------------------------------------------------------------------------------------------------|---------------------|-----------------------|----------------------------------------------------------------------------------------------------|------|--------------|-------|-----------|--------|---------------------|------------------|---------------------------------------------------------------------------------------|----------------|------------|
| תער ביז מימ (ג' מימ ג') (ג' מימ ג') (ג' מימ ג') (ג' מימ ג') (ג' מימ ג') (ג' מימ ג') (ג' מימ ג') (ג' מימ ג') (ג' | <ul> <li></li></ul> | שייי<br>טקסט<br>חלופי | <ul> <li>גבול תמונה →</li> <li>גם אפקטי תמונה →</li> <li>גם אפקטי תמונה →</li> <li>גם אפקטי תמונה →</li> </ul> |      | ~            | ~     |           |        | ية:<br>يي -<br>يك - | אמנורניים ~<br>~ | צבע ~ 🔂 צבע י זענע יי זענע יי זענע יי זענע יי זענענענענענענענענענענענענענענענענענענענ | אין<br>תיקונים | הסר<br>רקע |
| גודל ה                                                                                                    | סידור               | נגישות                | 2                                                                                                    |      | גנונות תמונה | σ     |           |        |                     |                  | התאמה                                                                                 |                |            |

# תרגיל 1

- 1. פתחו את הקובץ **"תמונות מספרות**".
- 2. עצבו את התמונות והוסיפו תיאור קצר לצד כל תמונה

#### תרגיל 1 אלבום ״מצבי רוח״

- 1. פתחו קובץ חדש (קובץ-חדש-מצגת ריקה)
- 2. שמרו אותו בתיקייה שלכם בשם "אלבום מצבי הרוח שלי".
  - 3. עצבו את השקופיות בהתאם להוראות:
    - 4. שקופית ראשונה שקופית שער
    - 1. **הקלידו:** "אלבום מצבי רוח"
- 2. בחרו עיצוב מתאים לשקופית מרעיונות עיצוב (עיצוב שקופית-רעיונות עיצוב)

#### 5. שקופית שנייה

- ... הקלידו: לפעמים אני מרגיש...
  - 2. הוסיפו רקע מתאים

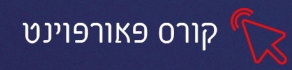

הוסיפו תמונות של רגשות (לדוג' שמח, עצוב, מתלבט, מפחד, מאוכזב, מרוצה, מבוהל וכדו'...)

#### 6. שקופיות מצבי רוח

- 1. הוסיפו לפחות **5 שקופיות**
- 2. בכל שקופית כתבו בכותרת את שם הרגש
- 3. עצבו את הטקסט בכותרת, בצבעים המתאימים לרגש (לדוג' שמח בצהוב)
  - 4. הוסיפו תמונה מתאימה למצב הרוח
  - 5. עצבו את התמונה שהוספתם, הוסיפו לה סגנונות ואפקטים.
- הוסיפו צורות אוטומטיות כדי להדגיש את מצב הרוח לדוג' לבבות לאוהב,
   דמעות לעצוב

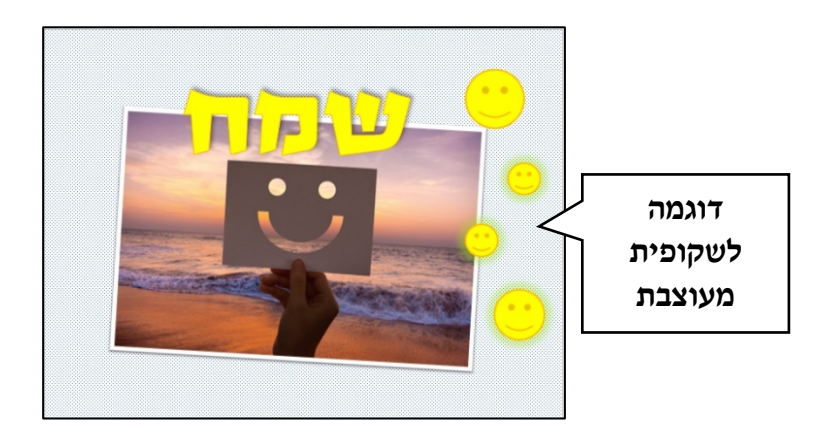

- בחרו מתוך השקופיות שעיצבתם את מצב הרוח שאתם מרגישים היום, הוסיפו
   אפקט זוהר לתמונה שבשקופית.
  - 8. לחצו על לחצן הצגת שקופיות וצפו בתוצאה
  - 9. שמרו את השינויים בקובץ וסגרו את התוכנה

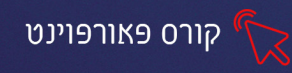

#### פרק 6 מעבר בן שקופיות

#### הוספת מעבר לשקופית

- .1 סמנו את אחת השקופיות במצגת.
  - בחרו בכרטיסיית **מעברים**.2
- 3. לחצו על החץ בקצה הרשימה של אפשרויות המעברים 🖃
  - 4. בחרו מהחלון שיפתח את המעבר הרצוי
- כדי שהמעבר יופיע בכל השקופיות, לחצו על לחצן החל על הכל קראל הכל 15.

#### אפשרויות אפקט למעבר

ניתן להוסיף אפקטים ולקבוע מאפיינים למעבר שנבחר.

- ו. לחצו על לחצן **אפשרויות אפקט** ו
- 2. מתוך התפריט שנפתח, בחרו את האפשרות הרצויה

#### תזמון

החל על הכל החל על הכל- אפשרות להחיל את הגדרות המעברים ואת הגדרות התזמון 🖳

#### על כל השקופיות במצגת.

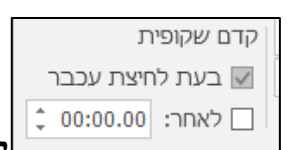

ן קדם שקופית- אפשרות לסמן כי שקופית תעבור בעת לחיצת עכבר,

אפשרות לקבוע כי שקופית תעבור לאחר זמן מסוים. ניתן לקבוע את שתי ההגדרות

והאפשרות שתופעל קודם היא זו שתעביר את השקופית.

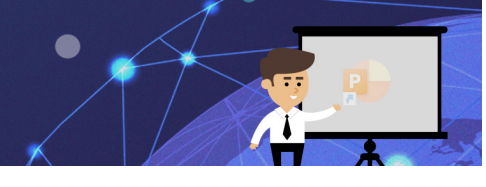

#### תרגיל 1

- 1. פתחו את הקובץ "גשם גשם בוא תרגיל"
  - 2. שכפלו את השקופית
- ctrl+d גוסיפו טיפות גשם נוספות (ע"י שכפול עם 3.
- 4. שכפלו את השקופית שהוספתם והוסיפו לשקופית הבאה עוד טיפות
- בצעו זאת עוד 6 פעמים, כך שיהיו 8 שקופיות ובכל שקופית טיפות גשם נוספות
   לשקופית הקודמת
  - .6 הוסיפו מעבר **עמעום**
  - ד. הגדירו כי השקופיות יעברו באופן אוטומטי אחרי 2 שניות 7.
    - 8. בחרו בפקודה החל על הכל
    - 9. הוסיפו צליל במעבר בין שקופית לשקופית
      - 10. לחצו על 🛛 🖵 והפעילו את המצגת
    - 11. חזרו למצב עריכה ושמרו את השינויים בקובץ [11]

#### תרגיל 3 ״אליעזר והגזר״

- 1. פתחו את הקובץ "אליעזר והגזר"
- בשקופית 2 מופיעים איורים, העתיקו אותם ושבצו אותם בשקופיות המתאימות
   בטקופית 2 מופיעים איורים, העתיקו אותם ושבצו אותם בשקופיות 2
  - 3. הוסיפו **מעברים** בין השקופיות
  - 4. הגדירו כי השקופיות יעברו באופן אוטומטי אחרי 3 שניות
  - 5. הפעילו את המצגת 🖳 ובדקו אם המעבר איטי/ מהיר מידי
    - 6. עדכנו את משך זמן המעבר בהתאם לצורך
      - .7 שנו את עיצוב וגוון הטקסט כרצונכם.
  - 8. שמרו את הקובץ בתיקייה שלכם בשם: "אליעזר והגזר+שמכם".

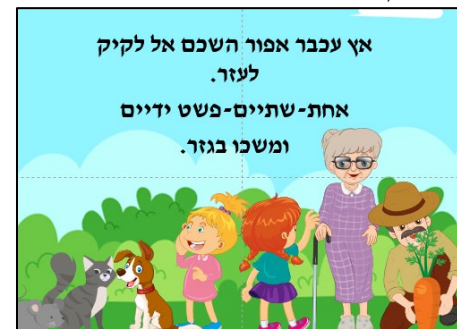

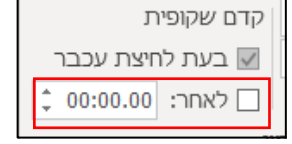

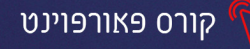

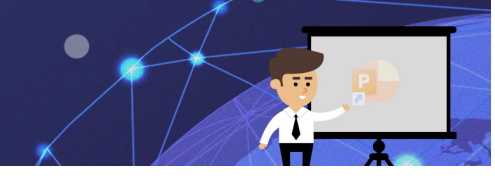

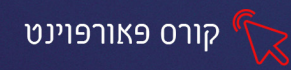

### פרק 7 הנפשות

| שתף 🖓 העו 🖻                                                                                                    | תבנית תמונה 🔎 חפש                                                                       | Acrobat                         | עזרה              | תצוגה       | סקירה | הצגת שקופיות | הנפשות        | מעברים | עיצוב שקופית     | הוספה | בית    | קובץ                   |
|----------------------------------------------------------------------------------------------------|-----------------------------------------------------------------------------------------|---------------------------------|-------------------|-------------|-------|--------------|---------------|--------|------------------|-------|--------|------------------------|
| <ul> <li>♦ התחלה:     <li>• סדר מחדש הנפשה     <li>• סדר מחדש הנפשה     <li>• סדר מחדש הנפשה     <li>• סדר מחדש הנפשה     <li>• סדר מחדש הנפשה     <li>• סדר מחדש הנפשה     <li>• סדר מחדש הנפשה     <li>• סדר מחדש הנפשה     </li> </li></li></li></li></li></li></li></li></ul> | אונית הנפשה וויית הנפשה אורם מפעיל י<br>הוסף ∛ גורם מפעיל י<br>הנפשה י א גר מברשת הנפשה | ראפארויות<br>אפשרויות<br>אפקט י | <b>אר</b><br>צורה | אר<br>ניגוב | צל    | ציפה פנימה פ | איזעופף פנימה | עמעם נ | الولام<br>الولام | ללא   | ,<br>, | ראד<br>תצוגה<br>מקדימה |
| רגזמון                                                                                                    | הנפשה מתקדמת                                                                            | 2                               |                   |             |       | הנפשה        |               |        |                  |       | דימה   | תצוגה מקד              |

#### הוספת הנפשה

- 1. סמנו את האובייקט הרצוי
- 2. לחצו על כרטיסיית הנפשות
- 3. לחצו על חץ 🖃 הרשימה של אפשרויות ההנפשה.

יוצג חלון עם אפשרויות הנפשה שונות: כניסה, הדגשה, יציאה, נתיבי תנועה

.4 בחרו באפקט ההנפשה הרצוי.

<u>להוספת הנפשה</u> נוספת על אותו אובייקט, סמנו את האובייקט הרצוי.

- 5. לחצו על לחצן **הוסף הנפשה**.
  - .6 בחרו באפקט ההנפשה הרצוי.
- **ד.** להסרת הנפשה סמנו את האובייקט בחרו באפשרות ללא.

# תזמון הנפשה

| סדר מחדש הנפשה | - |     | עת לחיצה | התחלה: ב   |
|----------------|---|-----|----------|------------|
| העבר לפני 🔨    |   | ÷   | 01.00    | משך זמן: 🕒 |
| העבר אחרי 🗸    |   | ÷   | 00.00    | השהיה: 🕒   |
|                |   | מוך | רנזו     |            |

- התחלה- אפשרות לקבוע כיצד תופעל ההנפשה:
- **בעת לחיצה** ההנפשה תופעל בלחיצת עכבר.
- עם הקודם- ההנפשה תופעל באותו זמן שמופעלת ההנפשה הקודמת
   ברצף.
- **אחרי הקודם** ההנפשה תפעל לאחר שמופעלת ההנפשה הקודמת ברצף.
  - משך זמן- משך הזמן ההנפשה בזמן התרחשותה.
- זמן השהייה- משך הזמן להשהיה עד שתופעל ההנפשה לאחר ההנפשה הקודמת
   ברצף.

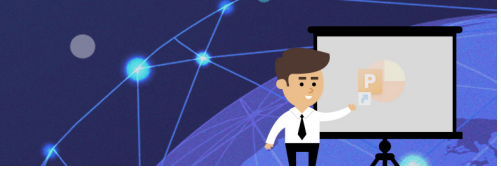

#### תרגיל 1 "אליעזר והגזר"

- 1. פתחו את הקובץ "אליעזר והגזר" שהכנתם בשיעור הקודם
  - 2. הוסיפו הנפשות כניסה לתמונות
  - 3. הוסיפו הנפשות הדגשה לטקסט
- אחרי הקודם- כך שההנפשה הבאה תופיע רק אחרי
   ההנפשה הקודמת.

<u>קורס פאורפוינט</u>

- 5. הוסיפו שקופית בסוף המצגת
- .6. העתיקו אליה את כל הדמויות
  - 7. כתבו בכותרת: סוף
- 8. הוסיפו לכל הדמויות הנפשת יציאה, הגדירו שההנפשה תפעל בעת לחיצה
  - .9 הפעילו את המצגת.
  - .10. שמרו את השינויים בקובץ.

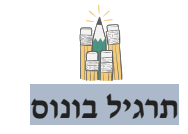

- 1. הוסיפו הנפשות ומעברים למצגות שהכנתם בשיעורים הקודמים
  - 2. הפעילו את המצגת וצפו בתוצאה
    - .3 שמרו את השינויים

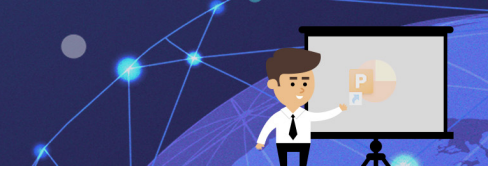

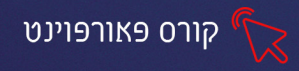

### פרק 8 חלונית הנפשה, מברשת הנפשה

### חלונית הנפשה

חלונית ההנפשה מאפשרת לנו לשנות את ההנפשה, לשנות את סדר ההנפשות, למחוק הנפשה מסוימת ועוד.

כדי להציג את חלונית ההנפשה נלחץ בכרטיסיית **הנפשות** על ⊟ חלונית הנפשה

# החלונית תוצג משמאל לשקופית.

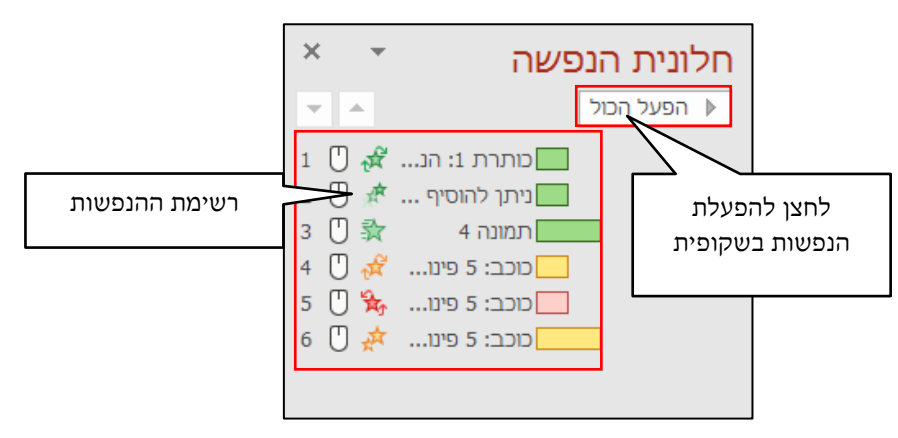

# מברשת הנפשה

מברשת ההנפשה מאפשרת להעתיק את הגדרות ההנפשה מכל אובייקט בשקופית לאובייקט אחר

- 1. סמנו את האובייקט ממנו תרצו להעתיק את הגדרות ההנפשה.
  - 2. לחצו על לחצן מברשת הנפשה 🏠 מברשת הנפשה
  - .. סמנו את האובייקט עליו תרצו להחיל את הגדרות ההנפשה.

#### תרגיל 1 חציה בטוחה

- 1. פתחו את הקובץ 6 כללים לחציה בטוחה
  - 2. סדרו את סדר השקופיות בסדר הבא:
- 1. שקופית 2- ילד עד גיל 9 לא חוצה כביש לבד
- 2. שקופית 3- עצרו צעד או שנים לפני שפת המדרכה !

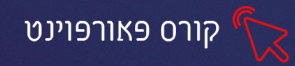

- 3. שקופית 4- הסתכלו לכל הכיוונים
- 4. שקופית 5- האזינו לקולות התנועה
- 5. שקופית 6- חצו בקו ישר ובהליכה מהירה
- 6. שקופית ד- המשיכו להסתכל לצדדים בזמן החצייה
- 3. לצד כל שקופית מופיעות דמויות, סדרו את הדמויות המתאימות בכל שקופית, שנו את גודלם בהתאם לצורך
- 4. בחרו הנפשות לכל האובייקטים (טקסטים ותמונות) באופן שיבואו אוטומטית
   4 לאחר הקודם-באמצעות חלונית ההנפשה.
  - .5. בחרו מעבר אוטומטי לכל השקופיות.
    - .6 הפעילו את המצגת.
  - 7. שנו את שם הקובץ ל"זהירות בדרכים+שמכם" ושמרו בתיקייה שלכם.

# תרגיל 2 מברשת הנפשה-פרחים

- 1. פתחו קובץ חדש
- 2. בחרו לשקופית מילוי של תמונה- רקע של דשא
  - .3 הוסיפו תמונת פרח
- 4. שכפלו את הפרח עוד 10 פעמים, הגדילו והקטינו
  - 5. מקמו את הפרחים במיקומים שונים על הדשא
- בחרו לאחד הפרחים הנפשת כניסה: ניגוב מהקצה התחתון

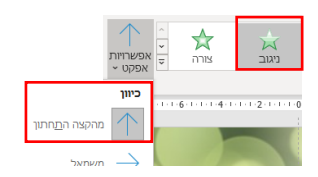

- ד. הגדירו תזמון: אחרי הקודם, הוסיפו הנפשת הדגשה: מתנדנד+ שקיפות 🧖
- 8. העתיקו את ההנפשה בעזרת **מברשת ההנפשה** ליתר הפרחים 🛜 מברשת הנפשה
  - .9 הפעילו את המצגת וצפו בתוצאה
  - 10. חזרו למצב עריכה, הוסיפו כותרת מתאימה
  - 11. שמרו את הקובץ בתיקייה שלכם בשם: "פרחים"

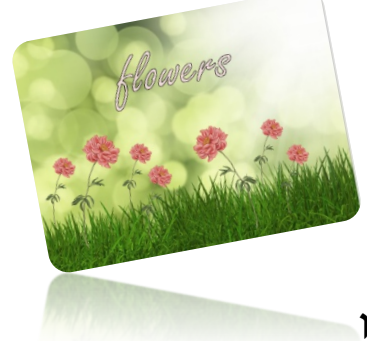

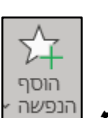

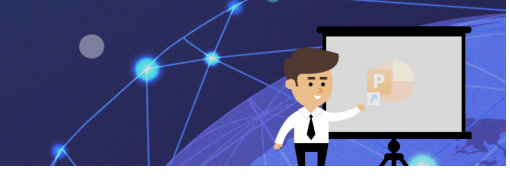

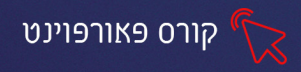

# פרק 9 נתיבי תנועה

כדי להוסיף הנפשה מסוג נתיב תנועה, נלחץ על כרטיסיית הנפשות

נבחר מרשימת ההנפשות את הקטגוריה **נתיבי תנועה** 

|                     |          |              |             |                        | נתיבי תנועה  |
|---------------------|----------|--------------|-------------|------------------------|--------------|
| נתיב מותא           | OO       | צורות        | רי<br>פניות | קשתות                  | קווים        |
| נקודות ולהפוך כיוון | ב, לערוך | ז כיוון הנתי | ל לבחור או  | נוכי<br>ורויות<br>זט ~ | בלחצן<br>אפש |

#### תרגיל 1- נתיבי תנועה

- 1. פתחו את הקובץ "נתיבי תנועה תרגיל"
- 2. הוסיפו לכלי התחבורה נתיב מותאם אישית כך שיסעו לאורך הכביש
  - 3. אופנוע ראשון: תזמון עם הקודם
  - 4. הסעת ילדים שניה: תזמון אחרי הקודם
    - 5. רכב שלישי: תזמון עם הקודם
    - 6. אוטובוס רביעי: תזמון אחרי הקודם
      - 7. מטוס חמישי: תזמון **עם הקודם**
- 8. הוסיפו **השהיה** ושנו את משך הזמן כדי להשפיע על המהירות, כך שלא כל כלי

משך זמן: 🕒

השהיה: 🕒

התחלה: אחרי הקודם 🕻

02.00 00.00

התחבורה ייסעו באותה מהירות

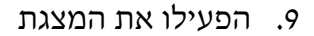

.10 שמרו וסגרו את הקובץ.

#### הסר רקע

כדי להסיר רקע מתמונה, נסמן את התמונה נלחץ על כרטיסיית תבנית תמונה

הסר רקע

22 נבחר באפשרות **הסר רקע** 

נסמן את האזורים הרצויים **לשמירה** או **להסרה** 

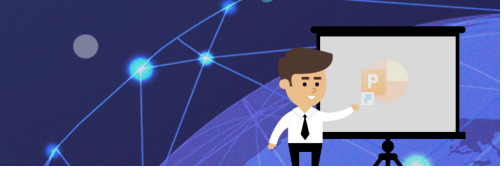

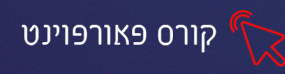

# תרגיל 2

- 1. פתחו את הקובץ "הסר רקע"
- 2. הסירו את הרקע של כלי התחבורה, שמופיעים לצד השקופית.
  - 3. הוסיפו להם נתיב מותאם אישית כך שיסעו לאורך הכביש
    - 4. שמרו את הקובץ בשם "הסר רקע+שמכם"

# תרגיל 3

- 1. פתחו את הקובץ "נוסעים ומשחקים".
- 2. הוסיפו לכל האובייקטים בשקופיות הנפשות **נתיבי תנועה**.
  - 3. בחרו מעבר אוטומטי לכל השקופיות.
    - 4. שמרו וסגרו את הקובץ.

# בחרו **הנפשות כניסה** כרצונכם. הגדירו התחלה: אחרי הקודם.

הוסיפו מעבר לשקופיות, הגדירו בתזמון לאחר 4 שניות.

בשקופית מס' 1:

1. פתחו את הקובץ "זהב"

א.

ב.

- <u>.2 הנפשות:</u>

- .3 בחרו: החל על הכל.

# ו. מעברים:

# תרגיל ו-שמע

# תרגול

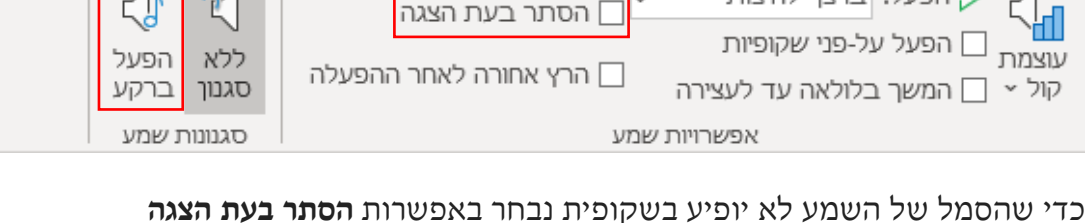

כדי שהשיר יפעל ברציפות לאורך כל המצגת נבחר בכרטיסיית הפעלה באפשרות הפעל

### ברקע

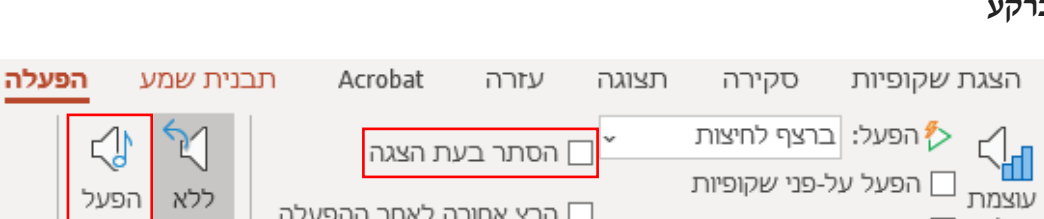

# מתוך התפריט שיפתח נבחר באפשרות שמע במחשב שלי או הקלטת שמע .... שמע במחשב שלי.... ה<u>ק</u>לטת שמע...

כדי להוסיף שמע למצגת נלחץ על כרטיסיית הוספה נבחר באפשרות מדיה-שמע

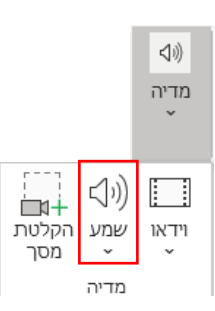

פרק 10 - הוספת שמע

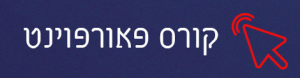

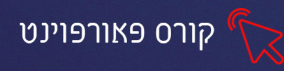

- בשקופית מס' 2:
- א. בחרו הנפשות יציאה כרצונכם.
- ב. הגדירו התחלה: אחרי הקודם.
  - בשקופית מס' 3:
- א. בחרו הנפשת הדגשה לפי סדר כללי החצייה.
  - ב. הגדירו לאחר כל הנפשה "אחרי הקודם".
    - לשקופיות 8-4:
- א. בחרו הנפשת נתיב מותאם אישית אך ורק לחוצים לפי כללי החציה.
  - ב. הגדירו התחלה: אחרי הקודם/ עם הקודם.
    - הוסיפו שקופית בסוף המצגת
    - הוסיפו כותרת: מקווים שלמדתם ונהניתם
    - העתיקו לשקופית את כל הדמויות מהמצגת
  - הוסיפו להם הנפשת יציאה, כך שיצאו אחד אחרי השני

#### שמע

- הוסיפו בשקופית הראשונה שיר/ מנגינה.
- קבעו כי השיר יפעל ברקע מתחילת המצגת עד סופה באופן אוטומטי -
  - שמרו וסגרו את הקובץ.

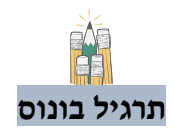

- 1. בחרו 3 מצגות מהמצגות שהכנתם בשיעורים הקודמים
  - 2. הוסיפו להם שמע שיתנגן לאורך כל המצגת
    - .3 שמרו את השינויים.

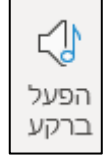

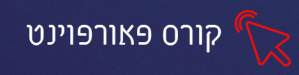

# פרק 11 היפר קישור

**קישור** הוא פקודה המאפשרת לנו לעבור משקופית אחת במצגת לשקופית אחרת/ לקובץ אחר בלחיצת כפתור

כדי להוסיף קישור:

- 1. נסמן את האובייקט: הטקסט, התמונה או הצורה שנרצה שיהפכו לקישור
  - 2. נבחר בכרטיסיית **הוספה** באפשרות **פעולה** 🔢

בחלון שיפתח נבחר האם נרצה שהקישור יפעל בלחיצת עכבר או במעבר עכבר

3. נבחר את הקישור הרצוי

|             | דרות פעולה     | הג |
|-------------|----------------|----|
| מעבר העכבר  | חיצת עכבר      | ל  |
| לחיצה       | - פעולה בעת    |    |
|             | <u>ל</u> א ()  |    |
| ישור ל:     | <u>ה</u> יפר-ק |    |
| ית הבאה 🗸 🗸 | השקופ          |    |
| פית הבאה    | 🔘 השקומ        |    |
| פית הקודמת  | השקונ          |    |
| פית הראשונה | השקונ          |    |

# תרגיל 1 טריוויה

- 1. פתחו את הקובץ "טריוויה פתגמים".
  - 2. הוסיפו 2 שקופיות בסוף המצגת
- שקופית 1- טעית, נסה שנית
  - שקופית 2- כל הכבוד
- עצבו את השקופיות שהוספתם והוסיפו תמונה מתאימה
- 3. הגדירו כי לחיצה על התשובה הנכונה תוביל לשקופית: כל הכבוד
  - 4. ולחיצה על התשובה השגויה תוביל לשקופית: טעית, נסה שנית
- 5. הוסיפו צורה לשקופית טעית נסה שנית, כתבו בתוך הצורה חזור לשאלה
  - הגדירו כי לחיצה על הצורה תוביל לשקופית האחרונה שהוצגה
    - 7. עצבו את רקע השקופיות
    - עצבו את הטקסט, הוסיפו תמונות מתאימות לכל שקופית.
    - 9. בונוס: הוסיפו שקופית נוספת עם שאלה ותשובות אפשריות
- 10. הגדירו בשקופית שהוספתם כי לחיצה על התשובה הנכונה תוביל לשקופית: כל הכבוד
  - ולחיצה על התשובה השגויה תוביל לשקופית: טעית, נסה שנית
    - .11 הוסיפו שיר מתאים ברקע, **שמרו** את הקובץ.

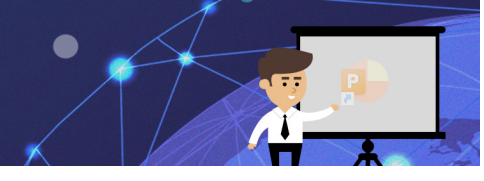

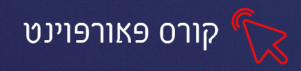

# פרק 12 תרגיל מסכם "המשפחה שלי"

- 1. פתחו את תוכנת פאורפוינט, צרו מצגת חדשה
- 2. שקופית 1 הקלידו: "המשפחה שלי", עצבו את השקופית עם רקע ותמונה מתאימים

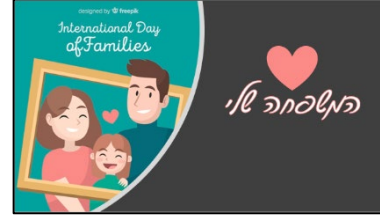

- 3. יתר השקופיות: הכינו שקופית לכל אחד מבני המשפחה
- 4. הוסיפו תמונה שלו, כתבו את שמו, גילו, תחביב, מאכל אהוב, תכונה שמאפיינת אותו, לא אוהב

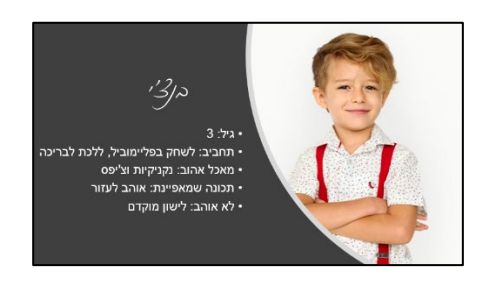

- 5. הוסיפו שקופית וכתבו בה: הווי משפחתי
- 6. הוסיפו שקופיות עם תמונות של אירועים וחוויות כתבו בקצרה על החוויה/ האירוע
  - 7. הוסיפו לכל השקופיות רקע, עצבו את הטקסט וקשטו בצורות
    - 8. הוסיפו למצגת שהכנתם הנפשות ומעברים
      - 9. הוסיפו **שיר** ברקע
  - 10. שמרו את המצגת בתיקייה שלכם בשם: המשפחה של+שמכם הפרטי
- 11. **אתגר למתקדמים:** הוסיפו שקופית מתחת לשקופית הראשונה. הקלידו בה את שמות בני המשפחה- הוסיפו **היפר קישור** כך שלחיצה על שם תוביל לשקופית המתאימה.